# Exemplo de Configuração do Switch Catalyst 3850 Series com Wireshark Integrado

# Contents

Introduction Prerequisites Requirements Componentes Utilizados Restrições Configurar Exemplo de configuração Confirme se o status está ativo Exibir a captura Verificar Troubleshoot Capturar tráfego plano de controle Configuração Resultados

# Introduction

Este documento descreve como usar o recurso Wireshark incorporado do Cisco Catalyst 3850 Series Switch que executa a versão 3.3.0 ou posterior para capturar pacotes que entram ou saem do switch.

# Prerequisites

## Requirements

A Cisco recomenda que você tenha conhecimento do Wireshark.

## **Componentes Utilizados**

As informações neste documento são baseadas no Cisco Catalyst 3850 Series Switch que executa a versão 3.3.0 ou posterior.

## Restrições

- Licença: Requer IPBASE ou SERVIÇOS IPSERVICES.
- Não há suporte para filtros de captura.
- Os EtherChannels de Camada 2 e Camada 3 não são suportados.
- A ACL (Access Control List, lista de controle de acesso) MAC é usada somente para pacotes não IP, como o ARP. Ele não é suportado em uma porta de Camada 3 ou Interface Virtual de Switch (SVI).
- Durante uma captura de pacote do Wireshark, o encaminhamento de hardware ocorre simultaneamente.
- Os pacotes gerados pela CPU do switch podem ser capturados e devem usar o plano de controle como a interface de origem.
- Não é possível capturar informações de regravação. Capturas de saída não são exibidas e alterações no pacote executadas pelo Cisco Catalyst 3850 Series Switch.

The information in this document was created from the devices in a specific lab environment. All of the devices used in this document started with a cleared (default) configuration. If your network is live, make sure that you understand the potential impact of any command.

# Configurar

Use esta tabela para sua configuração.

| Definição               | Configuração                                                      |
|-------------------------|-------------------------------------------------------------------|
| Definir sua origem      | captura de monitor [nome] interface [nome da interface] [direção] |
| Definir suas instruções | captura de monitor [name] corresponde a ipv4 [source ip/xx] [dest |
| de correspondência      | ip/xx]                                                            |
|                         | captura de monitor [nome] corresponde a ipv4 any                  |
| Defina seu destino      | captura de monitor [nome] localização do arquivo [local]          |

## Exemplo de configuração

Esta é uma configuração de exemplo. GigabitEthernet4/0/1 é injetado com a solicitação ARP (Address Resolution Protocol Protocolo de Resolução de Endereços) para 10.10.10.1, localizado no Switch Cisco Catalyst 3850 Series. O host está configurado como 10.10.10.10.10. Essa configuração captura entrada e saída em GigabitEthernet4/0/1, corresponde em qualquer pacote IPv4 e a armazena na memória flash como mycap.pcap. Quando o tamanho do arquivo atingir 10 MB ou 100 pacotes, o que ocorrer primeiro, a captura será interrompida automaticamente. O arquivo também pode ser armazenado em uma unidade flash USB, se você selecionar **usbflash0**: e conecte um USB à parte frontal do switch Cisco Catalyst 3850 Series.

monitor capture mycap interface GigabitEthernet4/0/1 both
monitor capture mycap match ipv4 any any
monitor capture mycap file location flash:mycap.pcap buffer-size 10
monitor capture mycap limit packets 100

Depois que isso for configurado, você deverá iniciar a captura. Se já existir um arquivo na memória flash com este nome, ele perguntará se deseja sobrescrevê-lo.

Switch#monitor capture mycap start A file by the same capture file name already exists, overwrite?[confirm]

#### Confirme se o status está ativo

#### Switch#show monitor capture mycap

Status Information for Capture mycap Target Type: Interface: GigabitEthernet4/0/1, Direction: both Status : Active Filter Details: IPv4 Source IP: any Destination IP: any Protocol: any Buffer Details: Buffer Type: LINEAR (default) File Details: Associated file name: flash:mycap.pcap Size of buffer(in MB): 10 Limit Details: Number of Packets to capture: 100 Packet Capture duration: 0 (no limit) Packet Size to capture: 0 (no limit) Packets per second: 0 (no limit) Packet sampling rate: 0 (no sampling)

#### Exibir a captura

Há várias maneiras de visualizar a captura.

Você pode visualizar a captura diretamente no switch (breve):

Switch#show monitor capture file flash:mycap.pcap 1 0.000000 10.10.10.10 -> 10.10.10.1 IP Unknown (0xff) 2 0.000992 10.10.10.10 -> 10.10.10.1 IP Unknown (0xff) 3 0.000992 10.10.10.10 -> 10.10.10.1 IP Unknown (0xff) 4 0.000992 10.10.10.10 -> 10.10.10.1 IP Unknown (0xff) 5 0.000992 10.10.10.10 -> 10.10.10.1 IP Unknown (0xff)

Você pode visualizar a captura diretamente no switch (detalhado):

```
F340.09.11-3800-1#show monitor capture file flash:mycap.pcap detailed
Frame 1: 1396 bytes on wire (11168 bits), 1396 bytes captured (11168 bits)
Arrival Time: Oct 9, 2013 12:15:29.371974000 UTC
Epoch Time: 1381320929.371974000 seconds
[Time delta from previous captured frame: 0.000000000 seconds]
[Time delta from previous displayed frame: 0.000000000 seconds]
[Time since reference or first frame: 0.00000000 seconds]
Frame Number: 1
Frame Length: 1396 bytes (11168 bits)
Capture Length: 1396 bytes (11168 bits)
```

```
[Frame is marked: False]
[Frame is ignored: False]
[Protocols in frame: eth:ip:data]
Ethernet II, Src: aa:aa:aa:aa:aa:aa(aa:aa:aa:aa:aa:aa), Dst: 0c:68:03:45:e5:47
(0c:68:03:45:e5:47)
Destination: 0c:68:03:45:e5:47 (0c:68:03:45:e5:47)
Address: 0c:68:03:45:e5:47 (0c:68:03:45:e5:47)
..... ..0. .... ..... ..... = LG bit: Globally unique address
(factory default)
.... = IG bit: Individual address (unicast)
.... ..1. .... .... = LG bit: Locally administered address
(this is NOT the factory default)
Type: IP (0x0800)
Internet Protocol, Src: 10.10.10.10 (10.10.10.10), Dst: 10.10.10.1 (10.10.10.1)
Version: 4
Header length: 20 bytes
Differentiated Services Field: 0x00 (DSCP 0x00: Default; ECN: 0x00)
0000 00.. = Differentiated Services Codepoint: Default (0x00)
.... ..0. = ECN-Capable Transport (ECT): 0
\dots \dots 0 = \text{ECN-CE}: 0
Total Length: 1382
Identification: 0x0000 (0)
Flags: 0x00
0.... = Reserved bit: Not set
.0.. .... = Don't fragment: Not set
..... = More fragments: Not set
Fragment offset: 0
Time to live: 64
Protocol: Unknown (255)
Header checksum: 0x4c7b [correct]
[Good: True]
[Bad: False]
Source: 10.10.10.10 (10.10.10.10)
Destination: 10.10.10.1 (10.10.10.1)
Data (1362 bytes)
0000 00 01 02 03 04 05 06 07 08 09 0a 0b 0c 0d 0e 0f .....
0010 10 11 12 13 14 15 16 17 18 19 1a 1b 1c 1d 1e 1f .....
0020 20 21 22 23 24 25 26 27 28 29 2a 2b 2c 2d 2e 2f !"#$%&'()*+,-./
0030 30 31 32 33 34 35 36 37 38 39 3a 3b 3c 3d 3e 3f 0123456789:;<=>?
0040 40 41 42 43 44 45 46 47 48 49 4a 4b 4c 4d 4e 4f @ABCDEFGHIJKLMNO
0050 50 51 52 53 54 55 56 57 58 59 5a 5b 5c 5d 5e 5f PQRSTUVWXYZ[\]^_
0060 60 61 62 63 64 65 66 67 68 69 6a 6b 6c 6d 6e 6f `abcdefghijklmno
0070 70 71 72 73 74 75 76 77 78 79 7a 7b 7c 7d 7e 7f pqrstuvwxyz{|}~.
0080 80 81 82 83 84 85 86 87 88 89 8a 8b 8c 8d 8e 8f .....
0090 90 91 92 93 94 95 96 97 98 99 9a 9b 9c 9d 9e 9f .....
00a0 a0 a1 a2 a3 a4 a5 a6 a7 a8 a9 aa ab ac ad ae af ......
00b0 b0 b1 b2 b3 b4 b5 b6 b7 b8 b9 ba bb bc bd be bf .....
00c0 c0 c1 c2 c3 c4 c5 c6 c7 c8 c9 ca cb cc cd ce cf .....
00d0 d0 d1 d2 d3 d4 d5 d6 d7 d8 d9 da db dc dd de df .....
00e0 e0 e1 e2 e3 e4 e5 e6 e7 e8 e9 ea eb ec ed ee ef ......
00f0 f0 f1 f2 f3 f4 f5 f6 f7 f8 f9 fa fb fc fd fe ff .....
0100 00 01 02 03 04 05 06 07 08 09 0a 0b 0c 0d 0e 0f .....
0110 10 11 12 13 14 15 16 17 18 19 1a 1b 1c 1d 1e 1f .....
0120 20 21 22 23 24 25 26 27 28 29 2a 2b 2c 2d 2e 2f !"#$%&'()*+,-./
0130 30 31 32 33 34 35 36 37 38 39 3a 3b 3c 3d 3e 3f 0123456789:;<=>?
0140 40 41 42 43 44 45 46 47 48 49 4a 4b 4c 4d 4e 4f @ABCDEFGHIJKLMNO
0150 50 51 52 53 54 55 56 57 58 59 5a 5b 5c 5d 5e 5f PQRSTUVWXYZ[\]^_
0160 60 61 62 63 64 65 66 67 68 69 6a 6b 6c 6d 6e 6f `abcdefghijklmno
0170 70 71 72 73 74 75 76 77 78 79 7a 7b 7c 7d 7e 7f pqrstuvwxyz{|}~.
0180 80 81 82 83 84 85 86 87 88 89 8a 8b 8c 8d 8e 8f .....
```

| 0190  | 90       | 91       | 92       | 93       | 94   | 95       | 96       | 97      | 98       | 99         | 9a      | 9b       | 9c   | 9d   | 9e       | 9f       |                                          |
|-------|----------|----------|----------|----------|------|----------|----------|---------|----------|------------|---------|----------|------|------|----------|----------|------------------------------------------|
| 01a0  | a0       | al       | a2       | a3       | a4   | a5       | aб       | a7      | a8       | a9         | aa      | ab       | ac   | ad   | ae       | af       |                                          |
| 01b0  | b0       | b1       | b2       | b3       | b4   | b5       | b6       | b7      | b8       | b9         | ba      | bb       | bc   | bd   | be       | bf       |                                          |
| 01c0  | с0       | c1       | c2       | с3       | c4   | c5       | сб       | c7      | с8       | с9         | са      | cb       | CC   | cd   | ce       | cf       |                                          |
| 01d0  | d0       | d1       | d2       | d3       | d4   | d5       | d6       | d7      | d8       | d9         | da      | db       | dc   | dd   | de       | df       |                                          |
| 01e0  | e0       | e1       | e2       | e3       | e4   | e5       | еб       | e7      | e8       | e9         | ea      | eb       | ec   | ed   | ee       | ef       |                                          |
| 01f0  | £0       | f1       | f2       | f3       | f4   | f5       | f6       | f7      | f8       | f9         | fa      | fb       | fc   | fd   | fe       | ff       |                                          |
| 0200  | 00       | 01       | 02       | 03       | 04   | 05       | 06       | 07      | 08       | 09         | 0a      | 0b       | 0c   | 0d   | 0e       | 0f       |                                          |
| 0210  | 10       | 11       | 12       | 13       | 14   | 15       | 16       | 17      | 18       | 19         | 1a      | 1b       | 1c   | 1d   | 1e       | 1f       |                                          |
| 0220  | 20       | 21       | 22       | 23       | 24   | 25       | 26       | 27      | 28       | 29         | 2a      | 2b       | 2c   | 2d   | 2e       | 2f       | !"#\$%&'()*+,/                           |
| 0230  | 30       | 31       | 32       | 33       | 34   | 35       | 36       | 37      | 38       | 39         | 3a      | 3b       | 3c   | 3d   | 3e       | 3f       | 0123456789:;<=>?                         |
| 0240  | 40       | 41       | 42       | 43       | 44   | 45       | 46       | 47      | 48       | 49         | 4a      | 4b       | 4c   | 4d   | 4e       | 4f       | @ABCDEFGHIJKLMNO                         |
| 0250  | 50       | 51       | 52       | 53       | 54   | 55       | 56       | 57      | 58       | 59         | 5a      | 5b       | 5c   | 5d   | 5e       | 5f       | PORSTUVWXYZ[\]^                          |
| 0260  | 60       | 61       | 62       | 63       | 64   | 65       | 66       | 67      | 68       | 69         | 6a      | 6b       | 6c   | 6d   | 6e       | 6f       | `abcdefghijklmno                         |
| 0270  | 70       | 71       | 72       | 73       | 74   | 75       | 76       | 77      | 78       | 79         | 7a      | 7b       | 7c   | 7d   | 7e       | 7f       | pgrstuvwxvz{ }~.                         |
| 0280  | 80       | 81       | 82       | 83       | 84   | 85       | 86       | 87      | 88       | 89         | 8a      | 8b       | 8c   | 8d   | 8e       | 8f       | F412000000000000000000000000000000000000 |
| 0290  | 90       | 91       | 92       | 93       | 94   | 95       | 96       | 97      | 98       | 99         | 9a      | 9b       | 9c   | 9d   | 9e       | 9f       |                                          |
| 0220  | 20<br>20 | ⊃⊥<br>⊇1 | 22<br>22 | 23       | ⇒1   | 25<br>25 | 20<br>26 | ر<br>27 | 20<br>28 | 2 9<br>2 9 | 22      | 2D<br>2D | 20   | ad   | 20       | ⊃⊥<br>⊃f |                                          |
| 0240  | h0       | h1       | h2       | h3       | h4   | h5       | h6       | h7      | hg       | hq         | ha      | hb       | hc   | hd   | he       | hf       |                                          |
| 0200  | 00<br>a0 |          | 2<br>2   | 23<br>D3 |      | 25       | 26       | 07      | 28       | 20         | Da      | ab       |      | bu   | De       | of       |                                          |
| 0220  | 20       | 21       | 42       | 42       | 44   | 45       | 26       | 47      | 20       | 20         | da      | db       | da   | dd   | 00<br>10 | df       | • • • • • • • • • • • • • • • • • • • •  |
| 0200  | a0       | a1       | u2       | u3<br>22 | a4   | u5<br>a5 | u6       | u7      | uo       | a9         | ua      | ab       | ac   | aa   | ae       | ar       | •••••                                    |
| 02e0  | eu       | ei<br>Ei | ez       | e3<br>53 | e4   | es<br>Er | eo       | e7<br>  | е8<br>£0 | e9         | ea      | eb       | ec   | ea   | ee<br>£- | er       | •••••                                    |
| 0210  | IU       | II<br>01 | IZ       | I 3      | I4   | 15       | 16       | I/      | IS       | 19         | Ia      | d I      | IC   | Ia   | Ie<br>O- | II       |                                          |
| 0300  | 10       | 11       | 02       | 03       | 04   | 15       | 06       | 107     | 10       | 09         | 0a<br>1 | 11       | 0C   | 0a   | 0e       | UI       | •••••                                    |
| 0310  | 10       | 11       | 12       | 13       | 14   | 15       | 16       | 17      | 18       | 19         | ⊥a      | dL       | TC   | Id   | le       | 1İ       |                                          |
| 0320  | 20       | 21       | 22       | 23       | 24   | 25       | 26       | 27      | 28       | 29         | 2a      | 2b       | 2c   | 2d   | 2e       | 2t       | !"#\$%&'()*+,/                           |
| 0330  | 30       | 31       | 32       | 33       | 34   | 35       | 36       | 37      | 38       | 39         | 3a      | 3b       | 3c   | 3d   | 3e       | 3±       | 0123456789:;<=>?                         |
| 0340  | 40       | 41       | 42       | 43       | 44   | 45       | 46       | 4'/     | 48       | 49         | 4a      | 4b       | 4c   | 4d   | 4e       | 41       | @ABCDEFGHIJKLMNO                         |
| 0350  | 50       | 51       | 52       | 53       | 54   | 55       | 56       | 57      | 58       | 59         | 5a      | 5b       | 5c   | 5d   | 5e       | 5f       | PQRSTUVWXYZ[\]^_                         |
| 0360  | 60       | 61       | 62       | 63       | 64   | 65       | 66       | 67      | 68       | 69         | 6a      | 6b       | 6c   | 6d   | 6e       | 6f       | `abcdefghijklmno                         |
| 0370  | 70       | 71       | 72       | 73       | 74   | 75       | 76       | 77      | 78       | 79         | 7a      | 7b       | 7c   | 7d   | 7e       | 7f       | pqrstuvwxyz{ }~.                         |
| 0380  | 80       | 81       | 82       | 83       | 84   | 85       | 86       | 87      | 88       | 89         | 8a      | 8b       | 8c   | 8d   | 8e       | 8f       |                                          |
| 0390  | 90       | 91       | 92       | 93       | 94   | 95       | 96       | 97      | 98       | 99         | 9a      | 9b       | 9c   | 9d   | 9e       | 9f       |                                          |
| 03a0  | a0       | al       | a2       | a3       | a4   | a5       | аб       | a7      | a8       | a9         | aa      | ab       | ac   | ad   | ae       | af       |                                          |
| 03b0  | b0       | b1       | b2       | b3       | b4   | b5       | b6       | b7      | b8       | b9         | ba      | bb       | bc   | bd   | be       | bf       |                                          |
| 03c0  | с0       | с1       | c2       | с3       | c4   | c5       | сб       | c7      | с8       | с9         | са      | cb       | CC   | cd   | се       | cf       |                                          |
| 03d0  | d0       | d1       | d2       | d3       | d4   | d5       | d6       | d7      | d8       | d9         | da      | db       | dc   | dd   | de       | df       |                                          |
| 03e0  | e0       | e1       | e2       | e3       | e4   | e5       | еб       | e7      | e8       | e9         | ea      | eb       | ec   | ed   | ee       | ef       |                                          |
| 03£0  | £0       | f1       | f2       | £3       | f4   | f5       | f6       | f7      | f8       | f9         | fa      | fb       | fc   | fd   | fe       | ff       |                                          |
| 0400  | 00       | 01       | 02       | 03       | 04   | 05       | 06       | 07      | 08       | 09         | 0a      | 0b       | 0c   | 0d   | 0e       | 0f       |                                          |
| 0410  | 10       | 11       | 12       | 13       | 14   | 15       | 16       | 17      | 18       | 19         | 1a      | 1b       | 1c   | 1d   | 1e       | 1f       |                                          |
| 0420  | 20       | 21       | 22       | 23       | 24   | 25       | 26       | 27      | 28       | 29         | 2a      | 2b       | 2c   | 2d   | 2e       | 2f       | !"#\$%&'()*+,/                           |
| 0430  | 30       | 31       | 32       | 33       | 34   | 35       | 36       | 37      | 38       | 39         | 3a      | 3b       | 3c   | 3d   | 3e       | 3f       | 0123456789:;<=>?                         |
| 0440  | 40       | 41       | 42       | 43       | 44   | 45       | 46       | 47      | 48       | 49         | 4a      | 4b       | 4c   | 4d   | 4e       | 4f       | @ABCDEFGHIJKLMNO                         |
| 0450  | 50       | 51       | 52       | 53       | 54   | 55       | 56       | 57      | 58       | 59         | 5a      | 5b       | 5c   | 5d   | 5e       | 5f       | PQRSTUVWXYZ[\]^_                         |
| 0460  | 60       | 61       | 62       | 63       | 64   | 65       | 66       | 67      | 68       | 69         | 6a      | 6b       | бc   | 6d   | бe       | 6f       | `abcdefghijklmno                         |
| 0470  | 70       | 71       | 72       | 73       | 74   | 75       | 76       | 77      | 78       | 79         | 7a      | 7b       | 7c   | 7d   | 7e       | 7f       | $\texttt{pqrstuvwxyz}\{ \}{\sim}.$       |
| 0480  | 80       | 81       | 82       | 83       | 84   | 85       | 86       | 87      | 88       | 89         | 8a      | 8b       | 8c   | 8d   | 8e       | 8f       |                                          |
| 0490  | 90       | 91       | 92       | 93       | 94   | 95       | 96       | 97      | 98       | 99         | 9a      | 9b       | 9c   | 9d   | 9e       | 9f       |                                          |
| 04a0  | a0       | al       | a2       | a3       | a4   | a5       | aб       | a7      | a8       | a9         | aa      | ab       | ac   | ad   | ae       | af       |                                          |
| 04b0  | b0       | b1       | b2       | b3       | b4   | b5       | b6       | b7      | b8       | b9         | ba      | bb       | bc   | bd   | be       | bf       |                                          |
| 04c0  | сO       | c1       | c2       | с3       | c4   | c5       | сб       | c7      | с8       | с9         | са      | cb       | CC   | cd   | ce       | cf       |                                          |
| 04d0  | d0       | d1       | d2       | d3       | d4   | d5       | d6       | d7      | d8       | d9         | da      | db       | dc   | dd   | de       | df       |                                          |
| 04e0  | e0       | e1       | e2       | e3       | e4   | e5       | еб       | e7      | e8       | e9         | ea      | eb       | ec   | ed   | ee       | ef       |                                          |
| 04£0  | £0       | f1       | f2       | £3       | f4   | f5       | £6       | f7      | f8       | f9         | fa      | fb       | fc   | fd   | fe       | ff       |                                          |
| 0500  | 00       | 01       | 02       | 03       | 04   | 05       | 06       | 07      | 08       | 09         | 0a      | 0b       | 0c   | 0d   | 0e       | 0f       |                                          |
| 0510  | 10       | 11       | 12       | 13       | 14   | 15       | 16       | 17      | 18       | 19         | 1a      | 1b       | 1c   | 1d   | 1e       | 1f       |                                          |
| 0520  | 20       | 21       | 22       | 23       | 24   | 25       | 26       | 27      | 28       | 29         | 2a      | 2b       | 2c   | 2d   | 2e       | 2f       | !"#\$%&'()*+,/                           |
| 0530  | 30       | 31       | 32       | 33       | 34   | 35       | 36       | 37      | 38       | 39         | 3a      | 3b       | 3c   | 3d   | 3e       | 3f       | 0123456789:;<=>?                         |
| 0540  | 40       | 41       | 42       | 43       | 44   | 45       | 46       | 47      | 48       | 49         | 4a      | 4b       | 4c   | 4d   | 4e       | 4f       | @ABCDEFGHIJKLMNO                         |
| 0550  | 50       | 51       | PQ       |          |      |          |          |         |          |            |         |          | -    |      |          |          |                                          |
| Data  | kco]     | Lon      | ; 00     | 001      | 0203 | 304(     | 0506     | 5070    | 080      | 90a(       | 0b00    | :0d(     | )e01 | E101 | 1112     | 2132     | 14151617                                 |
| [Leng | gth      | : 13     | 362      | ]        |      |          |          |         |          |            |         |          |      |      |          |          |                                          |
|       |          |          |          |          |      |          |          |         |          |            |         |          |      |      |          |          |                                          |

 Você pode TFTP/FTP no arquivo pcap do switch e visualizar o arquivo de captura no Wireshark:

| <u>(</u> m | emycap.pcap [Wireshark 1.10.2 (SVNRey 51934 from /trunk-1.10)] |      |              |    |        |         |         |      |           |       |       |         |            |         |      | 8 ×  |          |          |        |      |         |           |       |      |
|------------|----------------------------------------------------------------|------|--------------|----|--------|---------|---------|------|-----------|-------|-------|---------|------------|---------|------|------|----------|----------|--------|------|---------|-----------|-------|------|
| Ele        | Edk                                                            | ⊻ie  | • <u>6</u> 0 | 9  | apture | Analyze | Statist | tics | Telephor  | y Ioo | ls In | ternals | Help       |         |      |      |          |          |        |      |         |           |       |      |
| •          | ۲                                                              |      |              | Ø. |        | -       | 8       | 0    |           | • •   | 5     | 2       |            | •       | Q,   | Q    | <b>1</b> | <b>X</b> | 18 %   | 1    |         |           |       |      |
| Filter     |                                                                |      |              |    |        |         |         |      |           |       |       | ¥       | Expression | h Clear | Appl | y 56 | me       |          |        |      |         |           |       |      |
| No.        |                                                                | Time |              |    | Source |         |         |      | Destinati | ion   |       |         | Protocol   | Length  | Info |      |          |          |        |      |         |           |       | *    |
|            | 1                                                              | 0.0  | 0000         | 0  | aa:aa  | a:aa:a  | ataati  | a.a  | Cisco     | _45:e | 5:47  |         | ARP        | 1396    | who  | has  | 10.1     | 0.10.1   | ? Tell | 10.1 | 0.10.10 | [ETHERNET | FRAME | CH   |
|            | 2                                                              | 0.0  | 0199         | 9  | aa:aa  | a:aa:a  | a:aa:4  | aa   | Cisco     | _45:e | 5:47  |         | ARP        | 1396    | who  | has  | 10.1     | 0.10.1   | ? Tell | 10.1 | 0.10.10 | [ETHERNET | FRAME | CH-  |
|            | - 3                                                            | 0.0  | 0900         | 3  | aataa  | a:aa:a  | ataat   | аа   | Cisco     | _45;e | 5:47  |         | ARP        | 1396    | who  | has  | 10.1     | 0.10.1   | 7 Tell | 10.1 | 0.10.10 | [ETHERNET | FRAME | CH   |
|            | 4                                                              | 0.0  | 1499         | 9  | aa:aa  | a:aa:a  | a:aa:   | aa   | Cisco     | _45:e | 5:47  |         | ARP        | 1396    | who  | has  | 10.1     | 0.10.1   | ? Tell | 10.1 | 0.10.10 | [ETHERNET | FRAME | CH   |
|            | 5                                                              | 0.0  | 2000         | 4  | aa:aa  | a:aa:a  | a:aa:   | аа   | cisco     | _45:e | 5:47  |         | ARP        | 1396    | who  | has  | 10.1     | 0.10.1   | ? Tell | 10.1 | 0.10.10 | [ETHERNET | FRAME | CH   |
|            | 6                                                              | 0.0  | 2600         | 0  | aa:aa  | a:aa:a  | a:aa:4  | аа   | cisco     | _45:e | 5:47  |         | ARP        | 1396    | who  | has  | 10.1     | 0.10.1   | ? Tell | 10.1 | 0.10.10 | [ETHERNET | FRAME | CH   |
|            | 7                                                              | 0.0  | 3100         | 5  | aa:aa  | a:aa:a  | a:aa:.  | aa   | cisco     | _45:e | 5:47  |         | ARP        | 1396    | who  | has  | 10.1     | 0.10.1   | ? Tell | 10.1 | 0.10.10 | [ETHERNET | FRAME | CH   |
|            | 8                                                              | 0.0  | 3600         | 9  | aa:aa  | a:aa:a  | a:aa:.  | aa   | cisco     | _45:e | 5:47  |         | ARP        | 1396    | who  | has  | 10.1     | 0.10.1   | ? Tell | 10.1 | 0.10.10 | [ETHERNET | FRAME | CH   |
|            | 9                                                              | 0.0  | 1099         | 9  | aa:ai  | a:aa:a  | a:aa:.  | a.a  | cisco     | _45:e | 5:47  |         | ARP        | 1396    | who  | has  | 10.1     | 0.10.1   | ? Tell | 10.1 | 0.10.10 | [ETHERNET | FRAME | CH   |
|            | 10                                                             | 0.0  | 1699         | 5  | aa:aa  | a:aa:a  | ataata  | a.a  | Cisco     | _45:e | 5:47  |         | ARP        | 1396    | who  | has  | 10.1     | 0.10.1   | ? Tell | 10.1 | 0.10.10 | [ETHERNET | FRAME | CH   |
|            | 11                                                             | 0.0  | 5200         | 0  | aa:aa  | a:aa:a  | a:aa:   | aa   | Cisco     | _45:e | 5:47  |         | ARP        | 1396    | who  | has  | 10.1     | 0.10.1   | ? Tell | 10.1 | 0.10.10 | [ETHERNET | FRAME | CH   |
|            | 12                                                             | 0.0  | 5700         | 4  | aa:aa  | a:aa:a  | a:aa:   | аа   | Cisco     | _45:e | 5:47  |         | ARP        | 1396    | who  | has  | 10.1     | 0.10.1   | ? Tell | 10.1 | 0.10.10 | [ETHERNET | FRAME | CH - |
| 1          |                                                                |      |              |    |        |         |         |      |           |       |       |         |            |         |      |      |          |          |        |      |         |           |       | •    |

## Verificar

Use esta seção para confirmar se a sua configuração funciona corretamente.

```
Switch#show monitor capture mycap parameter
monitor capture mycap interface GigabitEthernet4/0/1 in
monitor capture mycap match ipv4 any any
monitor capture mycap buffer size 10
```

# Troubleshoot

Atualmente, não existem informações disponíveis específicas sobre Troubleshooting para esta configuração.

## Capturar tráfego plano de controle

Aqui está um exemplo de configuração que mostra o tráfego de entrada e saída originado do próprio Switch Cisco Catalyst 3850 Series. Essa é uma ótima maneira de ver qual tráfego atinge a CPU do switch Cisco Catalyst 3850 Series. Isso pode ser combinado para diagnosticar situações de uso elevado da CPU

## Configuração

Switch#show monitor capture mycap parameter monitor capture mycap control-plane both monitor capture mycap match any monitor capture mycap file location flash:mycap.pcap buffer-size 10 monitor capture mycap limit packets 100

### Resultados

0.143990 aa:aa:aa:aa:aa:aa -> 0c:68:03:45:e5:47 ARP Who has 10.10.10.1? 1 Tell 10.10.10.10 2 0.148003 aa:aa:aa:aa:aa:aa -> 0c:68:03:45:e5:47 ARP Who has 10.10.10.1? Tell 10.10.10.10 3 0.153999 aa:aa:aa:aa:aa:aa -> 0c:68:03:45:e5:47 ARP Who has 10.10.10.1? Tell 10.10.10.10 4 0.159004 aa:aa:aa:aa:aa:aa -> 0c:68:03:45:e5:47 ARP Who has 10.10.10.1? Tell 10.10.10.10 5 0.163993 aa:aa:aa:aa:aa:aa -> 0c:68:03:45:e5:47 ARP Who has 10.10.10.1? Tell 10.10.10.10 6 0.168998 aa:aa:aa:aa:aa:aa -> 0c:68:03:45:e5:47 ARP Who has 10.10.10.1? Tell 10.10.10.10 7 0.174003 aa:aa:aa:aa:aa:aa -> 0c:68:03:45:e5:47 ARP Who has 10.10.10.1? Tell 10.10.10.10 8 0.178992 0c:68:03:45:e5:47 -> aa:aa:aa:aa:aa:aa ARP 10.10.10.1 is at 0c:68:03:45:e5:47 9 0.184988 0c:68:03:45:e5:47 -> aa:aa:aa:aa:aa:aa ARP 10.10.10.1 is at 0c:68:03:45:e5:47 10 0.189993 0c:68:03:45:e5:47 -> aa:aa:aa:aa:aa ARP 10.10.10.1 is at 0c:68:03:45:e5:47 11 0.194998 0c:68:03:45:e5:47 -> aa:aa:aa:aa:aa:aa ARP 10.10.10.1 is at 0c:68:03:45:e5:47 12 0.200994 0c:68:03:45:e5:47 -> aa:aa:aa:aa:aa:aa ARP 10.10.10.1 is at 0c:68:03:45:e5:47 13 0.205999 0c:68:03:45:e5:47 -> aa:aa:aa:aa:aa:aa ARP 10.10.10.1 is at 0c:68:03:45:e5:47 14 0.210988 0c:68:03:45:e5:47 -> aa:aa:aa:aa:aa:aa ARP 10.10.10.1 is at 0c:68:03:45:e5:47 15 0.215993 0c:68:03:45:e5:47 -> aa:aa:aa:aa:aa:aa ARP 10.10.10.1 is at 0c:68:03:45:e5:47 16 0.221989 0c:68:03:45:e5:47 -> aa:aa:aa:aa:aa:aa ARP 10.10.10.1 is at 0c:68:03:45:e5:47